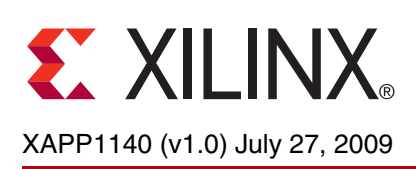

# Embedded Platform Software and Hardware In-the-Field Upgrade Using Linux

Author: Brian Hill

| Summary                                  | This application note discusses an in-the-field upgrade of the Virtex®-5 FXT bitstream, Linux kernel, and loader flash images, using the presently running Linux kernel. Upgrade files are obtained from a USB mass storage device using the XPS USB Host core or over the network from an FTP server.                                                                                                    |  |  |  |  |
|------------------------------------------|----------------------------------------------------------------------------------------------------|--|--|--|--|
| Included<br>Systems                      | Included with this application note is one reference system built for the Xilinx ML507 Rev A board. The reference system is available in the following ZIP file available at:                                                                                                    |  |  |  |  |
|                                          |                                                                                                    |  |  |  |  |
| Introduction                             | New features and bug fixes often necessitate upgrading flash images to replace the existing FPGA bitstream, bootloader, Linux kernel, or file system. This presents a challenge to provide a convenient mechanism for end users to perform this task. This application note provides a reference system and an example methodology to perform an in the field flash upgrade. New images may be retrieved from a USB Mass Storage device or from a network server. The running Linux image performs the flash upgrade.                                                                                                    |  |  |  |  |
| Target Audience                          | This application note best serves users who are already adept at building and using Linux.                                                                                                    |  |  |  |  |
| Hardware And<br>Software<br>Requirements | <ul> <li>The hardware and software requirements for this reference system are:</li> <li>Xilinx ML507 Rev A board</li> <li>Xilinx Platform USB or Parallel IV programming cable</li> <li>RS232 serial cable and serial communication utility (HyperTerminal)</li> <li>Xilinx Platform Studio 11.2</li> <li>Xilinx Integrated Software Environment (ISE®) 11.2</li> <li>Xilinx Open Source Linux</li> <li>Suitable PowerPC® processor toolchain and Linux Root File System, such as DENX ELDK.</li> <li>(optional) GIT revision control software</li> <li>SMSC EVB-USB3300-XLX USB Daughter Card</li> <li>Ethernet Cable</li> <li>FTP server</li> </ul> |  |  |  |  |
| Reference<br>System<br>Specifics         | The supplied PowerPC processor reference system is configured to boot from on board parallel flash. The system also contains DDR2 Memory Controller, IIC master, Interrupt Controller, Tri-Mode Ethernet MAC, USB Host Controller, 16550 UART, and External Memory Controller (parallel flash) IP cores. This application note utilizes the SMSC EVB-USB-XLNX daughter card to provide USB connectivity.                                                                                                    |  |  |  |  |

© 2009 Xilinx, Inc. XILINX, the Xilinx logo, Virtex, Spartan, ISE, and other designated brands included herein are trademarks of Xilinx in the United States and other countries. The PowerPC name and logo are registered trademarks of IBM Corp. and used under license. All other trademarks are the property of their respective owners.

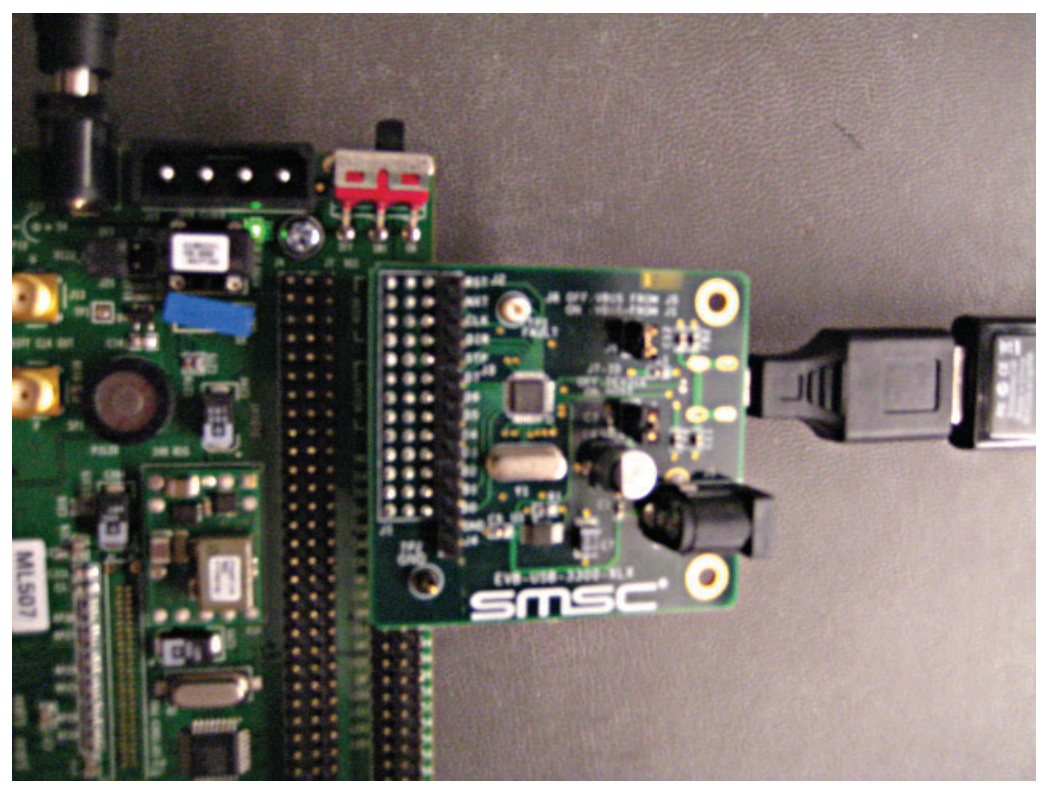

*Note:* The xps\_usb\_host IP core version 1.00.a only supports high speed USB devices. Full speed and low speed devices **will not operate** with this version of the core.

XAPP1140\_01\_062209

*Figure 1:* ML507 with SMSC EVB-USB3300-XLX USB Daughter Card

## **Address Map**

#### Table 1: Reference System Address Map

| Peripheral    | Instance                           | Base Address | High Address |
|---------------|------------------------------------|--------------|--------------|
| ppc440mc_ddr2 | DDR2_SDRAM                         | 0x00000000   | 0x0FFFFFFF   |
| xps_iic       | IIC_EEPROM                         | 0x81600000   | 0x8160FFFF   |
| xps_intc      | _intc xps_intc_0 0x818000          |              | 0x8180FFFF   |
| xps_II_temac  | Hard_Ethernet_MAC                  | 0x81C00000   | 0x81C0FFFF   |
| xps_usb_host  | xps_usb_host_0                     | 0x82400000   | 0x824001FF   |
| xps_uart16550 | <b>550 RS232_Uart_1</b> 0x83E00000 |              | 0x83E0FFFF   |
| xps_mch_emc   | FLASH                              | 0xFE000000   | 0xffffffff   |

## **Support Files**

The reference system includes the following files which support this application note:

ready\_for\_download/ download.bit FPGA bitstream xapp1140.cmd Instructions for iMPACT xapp1140.opt Commands for XMD simpleImage.initrd.virtex440-ml507.elf Bootable Linux image

linux/ dotconfig Linux kernel configuration ramdisk.image.gz Linux ramdisk image virtex440-ml507.dts Device tree hardware description scripts/ build rom.pl Generates a flash image suitable for use with the enclosed loader application. mk\_download.bin.sh Converts download.bit to a file suitable for programming into flash with Linux. upgrade.sh Script which performs a flash upgrade. upgrade-image/ manifest Upgrade description file upgrade.tgz Upgrade images loader/ loader.c Simple boot loader loader linker script.ld Manually modified linker script. The loader .text is linked to the very end of flash memory.

# Executing the Reference System

Using HyperTerminal or a similar serial communications utility, map the operation of the utility to the physical COM port to be used. Then connect the UART of the board to this COM port. Set the HyperTerminal to the Bits per second to **9600**, Data Bits to **8**, Parity to **None**, and Flow Control to **None**.

# Executing the Reference System using the Pre-Built Bitstream and the Compiled Software Application

To execute the system using files in the <code>ready\_for\_download/</code> directory in the project root directory, follow these steps:

- 1. Change directories to the ready\_for\_download directory.
- 2. Use iMPACT to download the bitstream by using the following command:

impact -batch xapp1140.cmd

3. Invoke XMD and connect to the processor using the following command:

xmd -opt xapp1140.opt

4. Download and run the Linux executable using the following commands:

```
dow simpleImage.initrd.virtex440-ml507.elf
run
```

5. Proceed to the "Programming the Flash with Linux" section, using the upgrade files provided in the ready\_for\_download/upgrade-image/ area.

# Executing the Reference System from XPS for Hardware

To execute the system for hardware using XPS, follow these steps:

- 1. Open system.xmp in XPS.
- 2. Select Hardware -> Generate Bitstream to generate a bitstream for the system.
- 3. Select **Device Configuration**  $\rightarrow$  **Download Bitstream** to download the bitstream.
- 4. Invoke XMD and connect to the processor using the following command: xmd -opt xapp1140.opt
- 5. Download and run the Linux executable using the following commands:

dow simpleImage.initrd.virtex440-ml507.elf
run

6. Proceed to the "Programming the Flash with Linux" section, using the upgrade files provided in the ready\_for\_download/upgrade-image/ area.

# Obtaining the Software

The user will need to obtain source code for the Linux kernel, and the Linux kernel BSP generator in order to complete the tasks discussed in this application note. These are available on the Xilinx public GIT server. GIT is a distributed revision control system. Installation and usage of GIT are beyond the scope of this application note; consult <u>XAPP1107</u> for additional information.

## **Obtaining the Software with GIT**

Users which do not have GIT installed, or who do not wish to use GIT should proceed to the "Obtaining a Snapshot of the Software Without GIT" section.

Users which already have GIT properly installed may obtain the latest versions of the required software with the following commands:

- 1. Obtain the latest Linux 2.6 kernel
  - \$ mkdir <project area>
  - \$ cd <project area>
  - \$ git clone git://git.xilinx.com/linux-2.6-xlnx.git

(OPTIONAL) Revert to the version used with this application note. This version has been demonstrated to work as described in this document without modification. Perform after cloning the tree.

- \$ cd linux-2.6-xlnx
- \$ git checkout 6b06f54c
- 2. Obtain the latest device tree generator

```
$ cd <project area>
```

\$ git clone git://git.xilinx.com/device-tree.git

(OPTIONAL) Revert to the version used with this application note. This version has been demonstrated to work as described in this document without modification. Perform after cloning the tree.

\$ cd device-tree
\$ git checkout 33b0797b

# Obtaining a Snapshot of the Software Without GIT

A snapshot of the source tree may be obtained from git.xilinx.com as a compressed tar file.

The exact revisions used to create this application note can be obtained with the following links:

device-tree

linux-2.6-xlnx

*Note:* In the future these direct links may not be available, and the user may need to navigate to the desired snapshot directly from the git.xilinx.com page.

# **Obtaining a Toolchain Compiler**

To build any of the software used in this application note, the user will require an appropriate PowerPC processor toolchain (compiler, linker, etc...). Linux will also require a Root File System. If the user does not already have these resources available, the DENX ELDK 4.1 is one example implementation which is freely available. This application note utilizes the ELDK, which can be found at <a href="http://www.denx.de/wiki/DULG/ELDK">http://www.denx.de/wiki/DULG/ELDK</a>. Toolchain installation is beyond the scope of this application note.

# Flash Organization

The onboard flash must be logically divided into four separate areas to contain the various objects needed to boot Linux in a standalone fashion. Table 2 shows the division chosen in this application note.

#### Table 2: Flash partitions

|                  | Start Address | Offset                          | Size                     |
|------------------|---------------|---------------------------------|--------------------------|
| FPGA Bitstream   | 0xFE000000    | 0xFE000000 0x0000000 0x00400000 |                          |
| Linux Kernel     | 0xFE400000    | 0x00400000                      | 0x00500000 <b>(5M)</b>   |
| JFFS2 Filesystem | 0xFE900000    | 0x00900000                      | 0x01600000 <b>(22M)</b>  |
| (unused)         | 0xFFF00000    | 0x01FF0000                      | 0x000E0000 <b>(896K)</b> |
| Loadert          | 0xFFFE0000    | 0x01FE0000                      | 0x00020000 <b>(128K)</b> |

Linux requires an explicit definition of all flash sections. This explicit definition is represented by Linux as partitions of the flash device, much like fixed disk or any other mass storage partition. This configuration is presented in the "Prepare the Device Tree for Linux" section.

# Generate the Linux BSP

The device tree is a single text file which describes the hardware devices present in the system. The device tree generator is used to create this BSP.

**Note:** The user may wish to begin with the provided xapp1140/ready\_for\_download/linux/virtex440-ml507.dts device tree rather than creating one with the device tree generator.

Open the EDK project in XPS. Choose Software  $\rightarrow$  Software Platform Settings. Choose **device-tree** in the OS & Library Settings list box. Select version **0.00.x**.

*Note:* The device tree generator does not presently support the Xilinx SDK application. Instead, XPS must be used as shown in this application note.

| os  | & Library Settings |            |        |                           |                    |
|-----|--------------------|------------|--------|---------------------------|--------------------|
| OS: | device-tree        | ▼ Version: | 0.00.x | Generate flat device tree | •                  |
|     |                    |            |        |                           |                    |
|     |                    |            |        |                           | XAPP1140_02_062209 |

Figure 2: OS & Library Settings

Click OS and Lib Configuration. Expand the device-tree item and enter **RS232\_Uart\_1** in the console section. Click OK.

|       | Configuration for OS:   |                                             | device-tree v    |                  |               |
|-------|-------------------------|---------------------------------------------|------------------|------------------|---------------|
| ivers | Name                    | Current Value                               | Default Value    | Туре             | Description   |
|       | device-tree             | console=tty50 root=/dev/ram<br>R5232_Uart_1 | console=tty50 ro | string<br>string | Booting argum |
|       | •                       |                                             |                  |                  |               |
|       | Configuration for Libra | nes                                         |                  |                  |               |
|       |                         |                                             |                  |                  |               |
|       |                         |                                             |                  |                  |               |
|       |                         |                                             |                  |                  |               |
|       |                         |                                             |                  |                  |               |

XAPP1140\_03\_062209

Figure 3: OS an Lib Configuration

In XPS, select Software  $\rightarrow$  Generate Libraries and BSPs.

**Copy** <edk system>/ppc440\_0/libsrc/device-tree/xilinx.dts to <project area>/linux-2.6-xlnx/arch/powerpc/boot/dts/virtex440-ml507.dts

## Prepare the Device Tree for Linux

The device tree file <project area>/linux-2.6-xlnx/arch/powerpc/boot/dts/virtex440-ml507.dts is edited to specify the proper kernel command line. The unique Ethernet MAC address is also specified in this file. The MAC address assigned to the user's board is found on a sticker on the bottom of the board.

```
The proper modifications are shown in red:
       chosen {
           bootargs = "console=ttyS0 ip=192.168.1.10 root=/dev/ram rw
   mtdparts=fe000000.flash:4M(bits),5M(zImage),22M(rootfs),896k(unused),128k
   (loader)";
           };
   . . .
           Hard_Ethernet_MAC: xps-ll-temac@81c00000 {
               #address-cells = <1>;
               #size-cells = <1>;
               compatible = "xlnx, compound";
               ethernet@81c00000 {
                 compatible = "xlnx, xps-ll-temac-2.02.a", "xlnx, xps-ll-temac-
   1.00.a";
                   device_type = "network";
                   interrupt-parent = <&xps_intc_0>;
                   interrupts = < 3 2 >;
                   llink-connected = <&DMA0>;
                   local-mac-address = [ 00 0A 35 00 00 00 ];
                   reg = < 0x81c00000 0x40 >;
```

This specifies that the root file system is a ramdisk. The flash organization shown in "Flash Organization" is specified here. An ip address of 192.168.1.10 is statically assigned.

# Build the Linux C

### Copy the Ramdisk Image

Copy the provided ramdisk image to the kernel tree:

```
$ cp <edk project>/ready_for_download/linux/ramdisk.image.gz <project
area>/linux-2.6-xlnx/arch/powerpc/boot
```

## **Configure the Kernel**

The Linux kernel is configured to include the appropriate drivers needed to access the on board flash.

Indicate which toolchain is to be used. This below will work with a properly installed ELDK.

```
$ export CROSS_COMPILE ppc_4xx-
```

\$ cd <project area>/linux-2.6-xlnx

Copy the default ML507 kernel configuration to use as a starting point

```
$ cp arch/powerpc/configs/44x/virtex5_defconfig .config
```

Build and run the kernel menu config application

\$ make ARCH=powerpc menuconfig

*Note:* The user may choose to begin with the provided

xapp1140/ready\_for\_download/linux/dotconfig configuration file instead of performing the configuration process.

Submenus are chosen with <enter>, options are modified with <space>.

- Enable Device Drivers→ Memory Technology Device (MTD) support (with the space bar, making an asterisk (\*) appear).
- Choose Device Drivers→ Memory Technology Device (MTD) support (enter)
  - a. Enable MTD partitioning support
  - b. Enable Command line partition table parsing
  - c. Enable Direct char device access to MTD devices

d. Enable Caching block device access to MTD devices

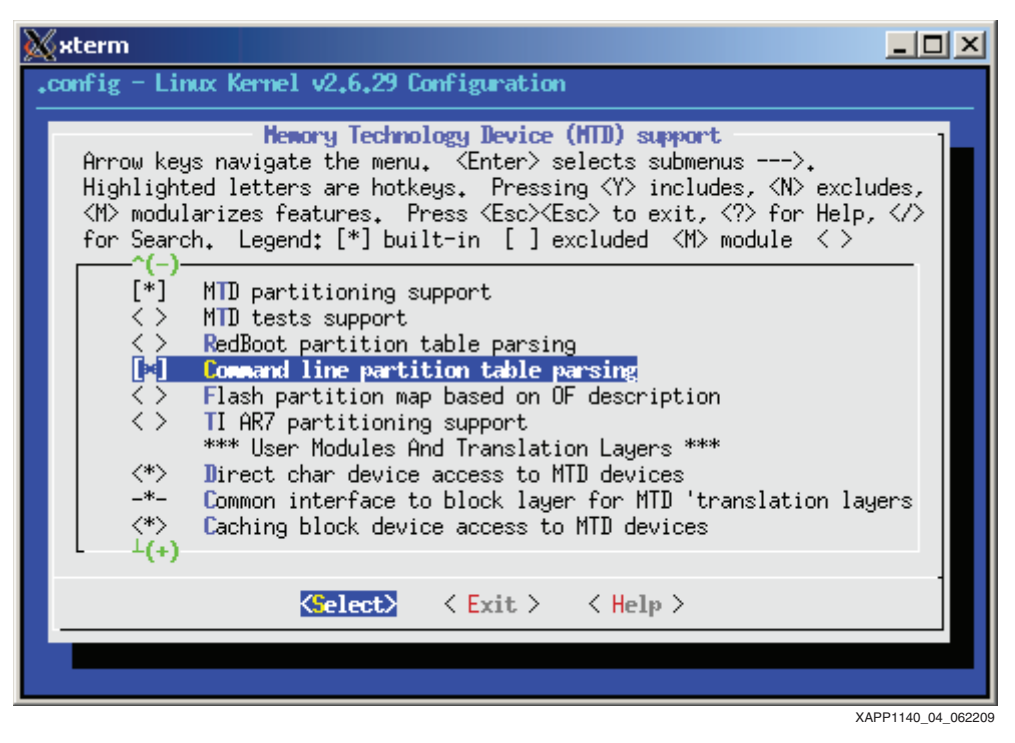

Figure 4: Memory Technology Device (MTD) Support

- 3. Choose Device Drivers  $\rightarrow$  MTD Support  $\rightarrow$  RAM/ROM/Flash chip drivers
  - a. Enable Detect flash chips by Common Flash Interface (CFI) probe
  - b. Enable Support for Intel/Sharp flash chips

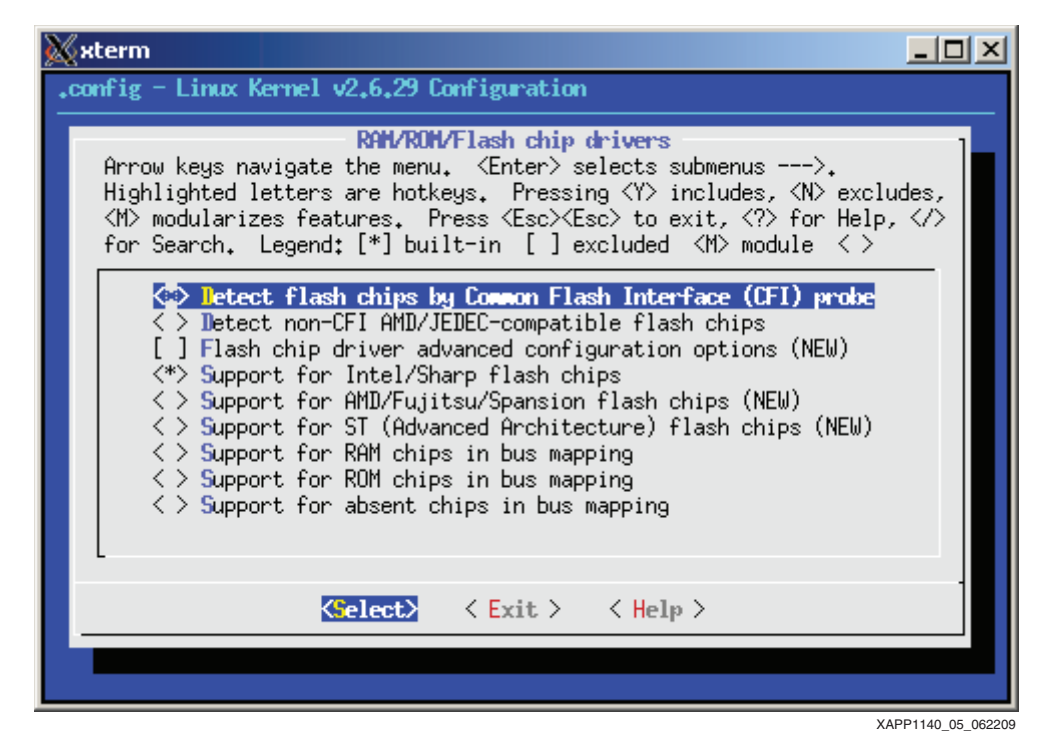

Figure 5: MTD Flash Chip Drivers

- 4. Choose **Device Drivers**  $\rightarrow$  **MTD Support**  $\rightarrow$  **Mapping drivers for chip access** 
  - a. Enable Flash device in physical memory map based on OF description

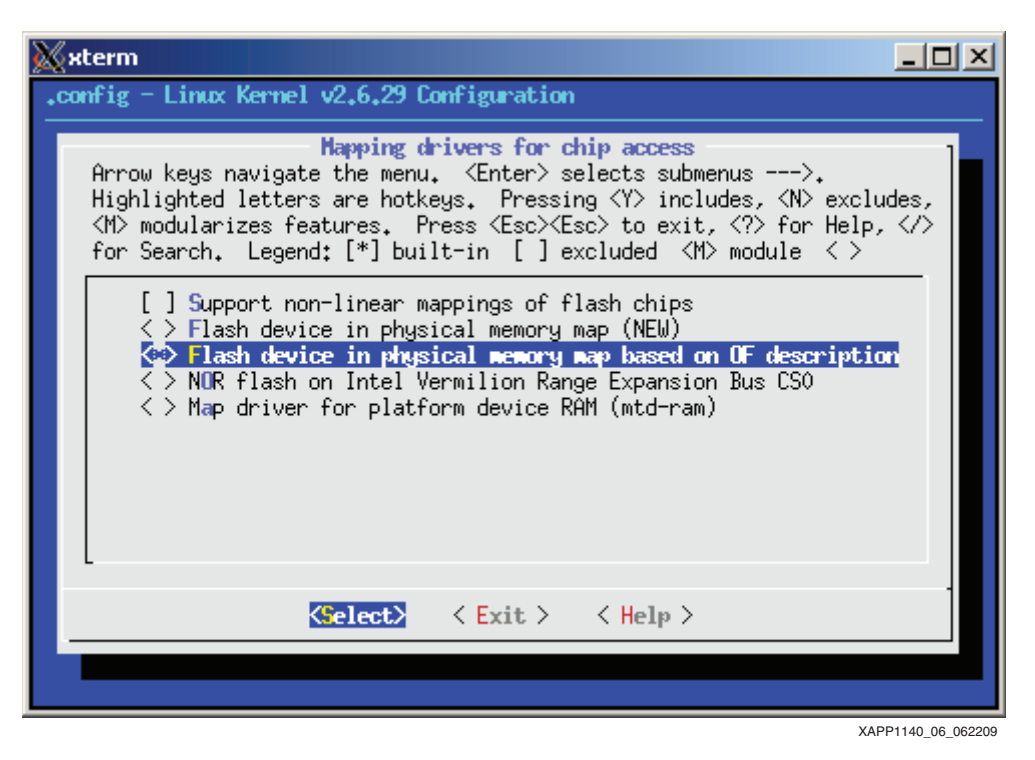

Figure 6: MTD mapping driver

- 5. Choose Device Drivers  $\rightarrow$  SCSI device support
  - a. Enable SCSI device support
  - b. Enable SCSI disk support
- 6. Enable **Device Drivers**  $\rightarrow$  **USB support** (space)
- 7. Choose **Device Drivers**→ **USB support** (enter)
  - a. Enable Support of Host-side USB
  - b. Enable USB device filesystem
  - c. Enable EHCI HCD (USB 2.0) support
  - d. Enable Use Xilinx usb host EHCl controller core
  - e. Enable USB Mass Storage support
- 8. Choose File Systems → Native language support
  - a. Enable Codepage 850
  - b. Enable NLS ISO 8859-1

*Note:* Users in different geographic locations may need to enable Native language support for their region (non Western European languages) to successfully mount vfat filesystems created locally.

- 9. Set File Systems  $\rightarrow$  DOS/FAT/NT Filesystems  $\rightarrow$  Default codepage for FAT to 850
- 10. Enable File Systems  $\rightarrow$  Miscellaneous filesystems  $\rightarrow$  Journalling Flash File System v2

11. Exit and save the configuration.

Compile the kernel:

```
$ make ARCH=powerpc simpleImage.initrd.virtex440-m1507
```

**Note:** A prebuilt image simpleImage.initrd.virtex440-ml507.elf is provided in the ready\_for\_download area.

The new image is created in linux-2.6xlnx/arch/powerpc/boot/simpleImage.initrd.virtex440-m1507.elf.

*Note:* Other Linux distributions and other hardware architectures often refeer to this target as a zlmage.initrd.

# The Loader

The simpleImage created in "Build the Linux Kernel" can not be executed directly from flash. A small loader is required to copy the simpleImage from flash to DRAM. Rather than a loader which parses the ELF headers of the simpleImage directly, the simpleImage is converted to an ordinary binary, and a header is prepended to indicate where this binary blob should be copied. This allows the loader to be very small and simple.

## Generate a Binary Image of the ELF file

An absolute memory image of the Linux simpleImage is used in the flash, not the ELF file output by the linker. The Object Copy utility is used to copy segments from the ELF file to a binary image.

```
$ powerpc-eabi-objcopy -0 binary simpleImage.initrd.virtex440-ml507.elf
linux.bin
```

The generated file linux.bin has no relocation information - the loader will not know where it should be copied from flash.

## The readelf Utility

The readelf utility is used to display the ELF headers of an executable in a textual format. This data shows how the simpleImage should be relocated to DRAM. The data needed for the flash loader are shown in red:

```
$ powerpc-eabi-readelf -e simpleImage.initrd.virtex440-ml507.elf
ELF Header:
         7f 45 4c 46 01 02 01 00 00 00 00 00 00 00 00 00 00
 Magic:
 Class:
                                     ELF32
 Data:
                                     2's complement, big endian
 Version:
                                     1 (current)
 OS/ABI:
                                     UNIX - System V
 ABI Version:
                                     0
                                     EXEC (Executable file)
 Type:
 Machine:
                                     PowerPC
 Version:
                                     0x1
 Entry point address:
                                     0x4008bc
                                     52 (bytes into file)
 Start of program headers:
                                     3351540 (bytes into file)
 Start of section headers:
                                     0x8000, relocatable-lib
 Flags:
 Size of this header:
                                     52 (bytes)
 Size of program headers:
                                     32 (bytes)
 Number of program headers:
                                     2
                                     40 (bytes)
 Size of section headers:
 Number of section headers:
                                     22
 Section header string table index: 19
Section Headers:
  [Nr] Name
                                  Addr
                                           Off
                                                   Size
                                                          ES Flg Lk Inf Al
                         Type
```

| [0]     |                    | NULL     | 00000000    | 000000   | 000000   | 00   |      | 0   | 0     | 0 |
|---------|--------------------|----------|-------------|----------|----------|------|------|-----|-------|---|
| [ 1]    | .text              | PROGBIT  | S 00400000  | 010000   | 008d98   | 00   | AX   | 0   | 0     | 4 |
| [2]     | .data              | PROGBIT  | S 00409000  | 019000   | 001c64   | 00   | WA   | 0   | 0     | 4 |
| [3]     | builtin_cmdline    | PROGBIT  | S 0040ac64  | 01ac64   | 000200   | 00   | WA   | 0   | 0     | 4 |
| [ 4]    | .kernel:dtb        | PROGBIT  | S 0040ae68  | 01ae68   | 002bfd   | 00   | A    | 0   | 0     | 1 |
| [5]     | .kernel:vmlinux.s  | PROGBIT  | S 0040e000  | 01e000   | 1853ca   | 00   | А    | 0   | 0     | 1 |
| [6]     | .kernel:initrd     | PROGBIT  | S 00594000  | 1a4000   | 1739e5   | 00   | A    | 0   | 0     | 1 |
| [7]     | .bss               | NOBITS   | 00708000    | 3179e5   | 00cddc   | 00   | WA   | 0   | 0     | 4 |
| [8]     | .debug_abbrev      | PROGBIT  | S 00000000  | 3179e5   | 002747   | 00   |      | 0   | 0     | 1 |
| [9]     | .debug_info        | PROGBIT  | S 00000000  | 31a12c   | 00a3d6   | 00   |      | 0   | 0     | 1 |
| [10]    | .debug_line        | PROGBIT  | S 00000000  | 324502   | 001c91   | 00   |      | 0   | 0     | 1 |
| [11]    | .debug_frame       | PROGBIT  | S 00000000  | 326194   | 0016fc   | 00   |      | 0   | 0     | 4 |
| [12]    | .debug_loc         | PROGBIT  | S 00000000  | 327890   | 007£89   | 00   |      | 0   | 0     | 1 |
| [13]    | .debug_pubnames    | PROGBIT  | S 00000000  | 32£819   | 000863   | 00   |      | 0   | 0     | 1 |
| [14]    | .debug_aranges     | PROGBIT  | S 00000000  | 33007c   | 0002e0   | 00   |      | 0   | 0     | 1 |
| [15]    | .debug_str         | PROGBIT  | S 00000000  | 33035c   | 00190a   | 01   | MS   | 0   | 0     | 1 |
| [16]    | .comment           | PROGBIT  | S 00000000  | 331c66   | 0003c0   | 00   |      | 0   | 0     | 1 |
| [17]    | .note.GNU-stack    | PROGBIT  | S 00000000  | 332026   | 000000   | 00   |      | 0   | 0     | 1 |
| [18]    | .debug_ranges      | PROGBIT  | S 00000000  | 332026   | 0002d0   | 00   |      | 0   | 0     | 1 |
| [19]    | .shstrtab          | STRTAB   | 00000000    | 3322£6   | 0000fe   | 00   |      | 0   | 0     | 1 |
| [20]    | .symtab            | SYMTAB   | 00000000    | 332764   | 001330   | 10   |      | 21  | 183   | 4 |
| [21]    | .strtab            | STRTAB   | 00000000    | 333a94   | 000ec6   | 00   |      | 0   | 0     | 1 |
| Program | n Headers:         |          |             |          |          |      |      |     |       |   |
| Type    | Offset Vir         | tAddr    | PhysAddr    | FileSiz  | z MemS:  | iz   | Flg  | A   | lign  |   |
| LOAD    | 0x010000 0x0       | 0400000  | 0x00400000  | 0x3079e  | e5 0x314 | 4ddc | RWE  | 01  | x1000 | 0 |
| GNU_S   | STACK 0x000000 0x0 | 00000000 | 0x00000000  | 0x0000   | 0 0x00   | 000  | RWE  | 02  | <4    |   |
| Sectio  | on to Segment maps | ing:     |             |          |          |      |      |     |       |   |
| Segme   | ent Sections       | 9 •      |             |          |          |      |      |     |       |   |
| 00.     | text .data buil    | tin cmdl | ine .kernel | l:dtb .] | kernel:  | vmli | nux. | stı | cip   |   |
| .kernel | :initrd .bss       |          |             |          |          |      |      |     | T.    |   |
|         |                    |          |             |          |          |      |      |     |       |   |

The data provided by readelf needed by the loader is

| LOAD        | The address where the executable begins and it's size. The simpleImage begins at $0 \pm 00400000$                                                                      |
|-------------|----------------------------------------------------------------------------------------------------|
| Entry Point | The address of the first instruction of the executable.                                                                                                    |
| .bss        | The BSS, or Block Started by Symbol is not present within the ELF file. This segment is the location of uninitialized global data. The loader should zero this memory. |

# The build\_rom.pl Script

01

The script build\_rom.pl provided with this application note generates a binary image of the ELF file using objdump, parses the output of readelf, and prepends a header suitable for use with a simple loader to the binary image. The file format is shown in Table 3.

| Table 3: Loader | image he | eader format |
|-----------------|----------|--------------|
|-----------------|----------|--------------|

| 0 | "XLNX"              |
|---|---------------------|
| 1 | Entry point address |
| 2 | BSS address         |
| 3 | BSS size            |
| 4 | Load address        |
| 5 | Load size           |

## Generate the Flash Image

The flash image for the Linux kernel is generated with the build\_rom script:

```
$ <edk project>/ready_for_download/scripts/build_rom.pl
simpleImage.initrd.virtex440-ml507.elf
Parsing readelf output for simpleImage.initrd.virtex440-ml507.elf
Entry: 0x4008bc
BSS: 0x00708000 52700
LOAD: 0x00400000 0x3079e5
Generating image:
Appending header:
```

It is seen that the first six (6) words of the generated binary file contain the expected header information:

```
      $ hexdump
      -C
      simpleImage.initrd.virtex440-ml507.elf.bin
      |head

      00000000
      58
      4c
      4e
      58
      00
      40
      08
      bc
      00
      70
      80
      00
      00
      cd
      dc

      00000010
      00
      40
      00
      30
      79
      e5
      00
      01
      28
      20
      94
      21
      ff
      f0

      00000020
      7c
      08
      02
      a6
      42
      9f
      00
      05
      bf
      c1
      00
      08
      7f
      c8
      02
      a6

      00000030
      90
      01
      00
      14
      80
      1e
      ff
      f0
      7f
      c0
      f2
      14
      81
      3e
      80
      00
      |

      00000040
      80
      09
      01
      14
      2f
      80
      00
      00
      01
      27
      e0
      94
      21
      ff
      d0

      00000050
      4e
      80
      02
      14
      80
      00
      00
      00
      01
      c7
      c8
      02
      a6

      <
```

## Generate the Loader

The loader provided with this application note is a XIIinx standalone BSP application. Generate a linker script for the application specifying that all segments apart from the heap and the stack should be in FLASH. The heap and the stack are assigned to DDR memory.

Note: The BSS, if used, should also be assigned to DDR. The loader application has no data in the BSS.

The EDK linker file generator will link items at the beginning of the selected memory. The flash has been partitioned for various uses, and the loader can not reside at the beginning of flash. The PowerPC processor boot vector is  $0 \times FFFFFFC$ , which requires that the bootloader be at the end of flash. The generated linker script is edited to that the loader is placed at the end of flash.

The flash base address is set to match the loader location shown in "Flash Organization".

```
MEMORY
{
    DDR2_SDRAM_C_MEM_BASEADDR : ORIGIN = 0x00000000, LENGTH = 0x10000000
    FLASH_C_MEM0_BASEADDR : ORIGIN = 0xFFFE0000, LENGTH = 0x00020000
}
```

The application and the standalone BSP are configured to compile optimized for size -Os. Build the loader.

An image of the loader suitable for programming into flash is generated with the objcopy utility.

```
$ powerpc-eabi-objcopy -0 binary executable.elf loader.bin
```

The image file loader.bin is generated.

# The FPGA Bitstream

The Virtex-5 FPGA can be configured with a parallel flash. The same flash which holds Linux, the Linux loader and the Linux file system is used for the purpose of configuring the FPGA. This will allow the design to be entirely standalone, eliminating the need to configure the FPGA with impact.

1. Set the ML507 configuration switches so that the FPGA will be configured with BPI\_UP configuration 0. SW3 is set to 00001000.

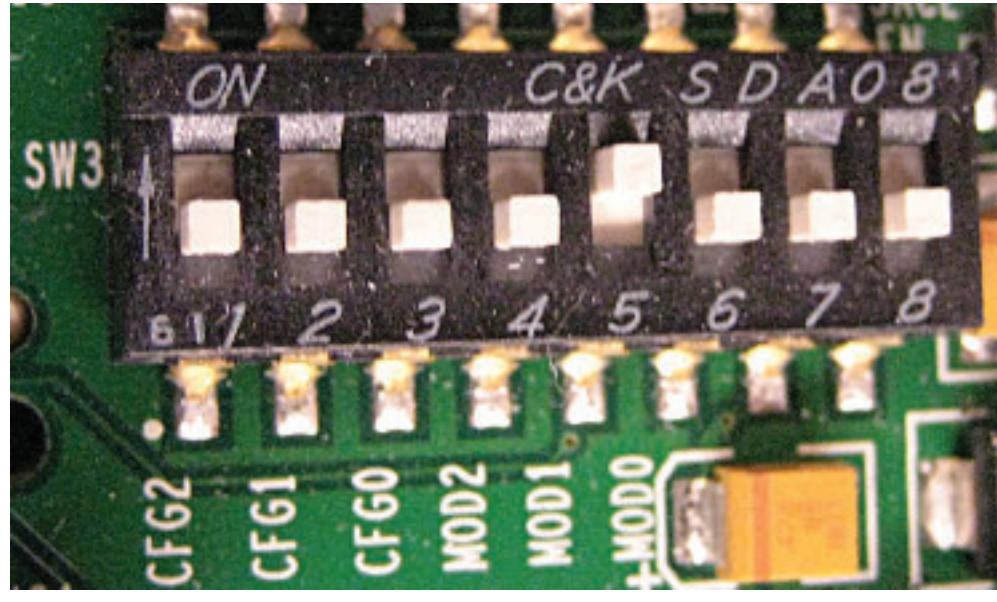

XAPP1140\_07\_062209

Figure 7: ML507 SW3 Settings for BPI UP Configuration 0

- 2. An image file of suitable format is prepared from the download.bit file generated in "Executing the Reference System from XPS for Hardware".
  - \$ cd <edk project>/implementation

```
$ promgen -w -p bin -c FF -o download.bin -u 0 download.bit
```

**Note:** A previously generated download.bin is available in the ready\_for\_download/upgrade-image/upgrade.tgz archive.

*Note:* The bitstream used must use the Configuration Clock as the Startup Clock. This has already been specified in the EDK project file etc/bitgen.ut as shown:

-g StartUpClk:CCLK

# Programming the Flash with Linux

The previously generated download.bin, loader.bin, and simpleImage.initrd.virtex440-ml507.elf.bin files are ready to be programmed into flash at the offsets indicated in "Flash Organization". The Xilinx flashwriter utility could be used for this task, but this application note only discusses using Linux to upgrade the flash. Consult UG111 for information on the Xilinx Flashwriter utility.

## **Manual Flash Programming**

In order to program the flash with new flash images the files must be made available to the running Linux image. There are numerous ways this can be accomplished, such as FTP the files over the network, the System ACE, or USB mass storage. This application note only discusses files on a USB mass storage device and files retrieved over the network.

Copy the files to be upgraded to a USB mass storage device. Connect the mass storage device to the ML507. At this time, the mass storage partition should be visible to Linux:

root:/> cat /proc/partitions major minor #blocks name 31 0 4096 mtdblock0 31 1 5120 mtdblock1 22528 mtdblock2 31 2 31 3 896 mtdblock3 31 128 mtdblock4 4 8 0 7872511 sda

Note: The display will vary depending on how the mass storage device used has been partitioned.

Mount the mass storage device which appears in the partition list:

root:/> mount -t vfat /dev/sda /mnt/usb

The files on the mass storage device are now available in /mnt/usb.

#### **Erase the Partition**

The FPGA bitstream is programmed first. Before programming the new image, it is necessary to erase the appropriate flash region. The first flash partition corresponds to the bitstream:

```
root:/> cat /proc/mtd
dev: size erasesize name
mtd0: 00400000 00020000 "bits"
mtd1: 00500000 00020000 "zImage"
mtd2: 01600000 00020000 "rootfs"
mtd3: 000e0000 00020000 "unused"
mtd4: 00020000 00008000 "loader"
```

Erase MTD0:

root:/> flash\_eraseall /dev/mtd0
Erasing 128 Kibyte @ 3e0000 -- 96 % complete.

#### Program Download.bin into the Flash:

root:/> cd /mnt/usb
root:/mnt/usb> cp download.bin /dev/mtd0

Unmount the USB mass storage device

root:/mnt/usb> cd /
root:/> umount /mnt/usb

#### Automated Flash Upgrade

The script upgrade.sh provided with this application note automates the upgrade procedure. It can use upgrade images from either a USB mass storage device or over the network. When executed with no arguments, the script will automatically mount the USB mass storage device. If there is more than one partition on this mass storage device, only the last one is mounted (the user must place their files on this partition). Once mounted, the script will look for a file named manifest. If a URL is provided, the manifest file is retrieved over the network from the specified location. The sample manifest provided with this application note is shown below:

```
version: 1.0
tarball: upgrade.tgz
image: mtd0 download.bin
image: mtd1 simpleImage.initrd.virtex440-ml507.elf.bin
image: mtd4 loader.bin
```

The manifest file specifies a version number (1.0). This version coincides with the file /version in the Linux file system:

root:/> cat /version
version: 1.0

The tarball field indicates which compressed tar file on the USB mass storage device (or on the network server) contains the upgrade images. In this instance, upgrade.tgz is used.

The image: fields denote which flash partition is programmed with which image file. The image files are located within the compressed tar image.

#### Generate the Tarball:

Place all the image files in a subdirectory images:

```
$ ls images/
download.bin loader.bin simpleImage.initrd.virtex440-ml507.elf.bin
```

Create a compressed tar file from the images:

```
$ cd images
$ tar -czvf ../upgrade.tgz *
download.bin
loader.bin
simpleImage.initrd.virtex440-ml507.elf.bin
```

**Note:** Previously generated manifest and upgrade.tgz files are provided in the <EDK project>/ready\_for\_download/upgrade-image/ directory.

### Upgrade the Images with USB

Place the tarball and the manifest files on a USB mass storage device at the top level directory.

Connect the USB mass storage device to the ML507 and run the upgrade.sh script.

```
root:/> upgrade.sh
Mounting: sda
Upgrade manifest version 1.0 found
Currently installed version: 1.0
Proceed? (y/n)
V
Extracting: /mnt/usb/upgrade.tgz
Upgrading bitstream
Erasing MTD0
Erasing 128 Kibyte @ 3e0000 -- 96 % complete.
Programming MTD0
Upgrading Linux kernel
Erasing MTD1
Erasing 128 Kibyte @ 4e0000 -- 97 % complete.
Programming MTD1
Upgrading loader
Erasing MTD4
Erasing 32 Kibyte @ 18000 -- 75 % complete.
Programming MTD4
root:/>
```

#### Power Cycle the ML507.

Xilinx Loader: Flash header at: 0xFE400000 Entry: 0x004008BC BSS: 0x00708000 BSS Size: 0x0000CDDC Load Addr: 0x00400000 Load Size: 0x003079E5

```
Zero BSS:
Copy text:
Launch:
<kernel boot messages follow>
```

## Upgrade the Images Over the Network

The upgrade images can also be fetched over the network. As seen in "Prepare the Device Tree for Linux" a static IP address of 192.168.1.10 is assigned to the ML507.

IP configuration and addressing are beyond the scope of this application note. While more complex configurations are possible, the user should directly connect the ML507 to a FTP server which has been manually configured with the IP address of 192.168.1.1 to successfully perform the tasks outlined in this application note.

The upgrade.sh script will use the wget utility to obtain the manifest and tarball files. Any URL supported by wget (FTP, HTTP) should function.

Place the manifest and tarball files on the FTP server and run the upgrade.sh script on the ML507:

```
root:/> upgrade.sh ftp://192.168.1.1
Network upgrade from ftp://192.168.1.1
Connecting to 192.168.1.1[192.168.1.1]:21
                 manifest
- ETA
Upgrade manifest version 1.0 found
Currently installed version: 1.0
Proceed? (y/n)
У
Connecting to 192.168.1.1[192.168.1.1]:21
                 upgrade.tgz
- ETA
Extracting: /tmp/upgrade.tgz
IMAGES: download.bin simpleImage.initrd.virtex440-ml507.elf.bin
loader.bin
Upgrading bitstream
Erasing MTD0
Erasing 128 Kibyte @ 3e0000 -- 96 % complete.
Programming MTD0
Upgrading Linux kernel
Erasing MTD1
Erasing 128 Kibyte @ 4e0000 -- 97 % complete.
Programming MTD1
Upgrading loader
Erasing MTD4
Erasing 32 Kibyte @ 18000 -- 75 % complete.
Programming MTD4
root:/>
```

### Power Cycle the ML507.

| Xilinx Loader:                                                     |   |
|--------------------------------------------------------------------|---|
| Flash header at: 0xFE400000                                        |   |
| Entry: 0x004008BC                                                  |   |
| BSS: 0x00708000                                                    |   |
| BSS Size: 0x0000CDDC                                               |   |
| Load Addr: 0x00400000                                              |   |
| Load Size: 0x003079E5                                              |   |
| Zero BSS:                                                          |   |
| Copy text:                                                         |   |
| Launch:                                                            |   |
| <pre><kernel boot="" follow<="" messages="" pre=""></kernel></pre> | > |

## References

#### 1. UG347 ML505/506/507 Evaluation Platform

- 2. UG111 Embedded System Tools Reference Guide
- 3. XAPP1107 Getting Started Using Git
- 4. http://www.denx.de/wiki/DULG/ELDK DENX Embedded Linux Development Kit
- 5. http://git.xilinx.com Xilinx GIT server and access portal
- 6. http://xilinx.wikidot.com Xilinx Open Source documentation

# Revision History

The following table shows the revision history for this document.

| Date     | Version | Description of Revis    | ions |
|----------|---------|-------------------------|------|
| 07/27/09 | 1.0     | Initial Xilinx release. |      |

# Notice of Disclaimer

Xilinx is disclosing this Application Note to you "AS-IS" with no warranty of any kind. This Application Note is one possible implementation of this feature, application, or standard, and is subject to change without further notice from Xilinx. You are responsible for obtaining any rights you may require in connection with your use or implementation of this Application Note. XILINX MAKES NO REPRESENTATIONS OR WARRANTIES, WHETHER EXPRESS OR IMPLIED, STATUTORY OR OTHERWISE, INCLUDING, WITHOUT LIMITATION, IMPLIED WARRANTIES OF MERCHANTABILITY, NONINFRINGEMENT, OR FITNESS FOR A PARTICULAR PURPOSE. IN NO EVENT WILL XILINX BE LIABLE FOR ANY LOSS OF DATA, LOST PROFITS, OR FOR ANY SPECIAL, INCIDENTAL, CONSEQUENTIAL, OR INDIRECT DAMAGES ARISING FROM YOUR USE OF THIS APPLICATION NOTE.